## E-dostęp do kolekcji książek Wydawnictwa UPWr

Kolekcja zawiera polecane na zajęcia podręczniki i skrypty wydane przez Wydawnictwo Uniwersytetu Przyrodniczego.

Dostęp może otrzymać każdy student naszej Uczelni, po zgłoszeniu się za pomocą linku przy publikacji. Szczegóły opisuje poniższa instrukcja.

Pamiętaj o przestrzeganiu prawa autorskiego. Publikacje są udostępniane studentom, doktorantom i pracownikom UPWr wyłącznie w celach dydaktycznych i naukowych, nie wolno ich rozpowszechniać dalej w internecie.

Pytania i problemy dotyczące dostępu do kolekcji należy kierować do Administratora Systemu na adres <u>bazawiedzy@upwr.edu.pl</u> lub telefonicznie 71 320-5443 oraz 71 320-5156.

# Zawartość instrukcji

Gdzie znaleźć dostęp? | 1 Jak otrzymać dostęp? | 2 Udzielanie dostępu | 4 Filtrowania materiałów dydaktycznych | 5

### Gdzie znaleźć dostęp?

1. Wejdź na stronę Bazy Wiedzy UPWr (<u>bazawiedzy.upwr.edu.pl</u>). A następnie wybierz kafelek *Materiały dydaktyczne*.

| WI PRZYRODNICZY<br>WE WROCŁAWIU |  |              |  |     |  |  |
|---------------------------------|--|--------------|--|-----|--|--|
| Szukaj                          |  | Wszędzie 🗸 🗸 |  |     |  |  |
|                                 |  |              |  |     |  |  |
|                                 |  |              |  |     |  |  |
| 11                              |  |              |  | 602 |  |  |

1

### Jak otrzymać dostęp?

1. Wybierz publikację. Możesz to zrobić klikając w jej tytuł na liście lub w Podgląd zasobu.

|                     | Starorzecze Odry wraz z sąsiadującym lasem grądowym, łęgiem<br>wiązowo-jesionowym                                      |                                                                   |
|---------------------|----------------------------------------------------------------------------------------------------|-------------------------------------------------------------------|
|                     | <ul> <li>R Paweł Jarzembowski; Piotr Królik; Marta Lewińska          2022         Multimedia     </li> </ul>           | ENZYMOLOGII<br>Teoria i ćwiczenia                                 |
| 2019                |                                                                                                    | Pod redakcją<br>Danuty Witkowskiej                                |
|                     | Podstawy enzymologii : teoria i ćwiczenia                                                                              | - marches                                                         |
|                     | <ul> <li>R Danuta Witkowska; Anna Kancelista; Michał Piegza; Wojciech Łaba</li> <li>☐ 2019 ☐ Książki</li> </ul>        |                                                                   |
| 2018                |                                                                                                    |                                                                   |
| Mikrobiologia       | Mikrobiologia ogólna                                                                                                   |                                                                   |
|                     | A Maria Wojtatowicz; Regina Stempniewicz; Barbara Żarowska;<br>Waldemar Rymowicz; Małgorzata Robak<br>芭 2018 ① Książki |                                                                   |
|                     |                                                                                                    | Podstawy enzymologii : teoria i<br>ćwiczenia                      |
| 2017                |                                                                                                    | <ul> <li>134544 (cz.1).pdf</li> <li>134544 (cz. 2).pdf</li> </ul> |
|                     | Metody hodowlane : przewodnik do ćwiczeń                                                                               |                                                                   |
| Metody<br>hodowlane | Zofia Kulisiewicz; Heliodor Wierzbicki; Irena Zwolińska-Bartczak;<br>Bolesław Żuk<br>Ħ 2017 Ҧ Ksiażki                  | : + Podgląd zasobu                                                |

W Materiałach dydaktycznych dostępne są wybrane podręczniki i skrypty Wydawnictwa Uniwersytetu Przyrodniczego we Wrocławiu oraz inne materiały utworzone przez pracowników UPWr – nagrania z wykładów, filmy edukacyjne, zadania, zeskanowane obiekty 3D (chmury punktów), itp.

2. Otwórz jej widok specjalistyczny. Przekierowanie znajduję się u dołu opisu

| URN    | um:up-wroc-prod:UPWr10696675595c4fa0b4d6eb094cc63fe7 |
|--------|------------------------------------------------------|
| Języki | polski (pl) Pollsh                                   |
| RDF    | Pokaż w widoku specjalistycznym 🛛 🗗 Cytuj            |

3. W polu *Plik* w opisie wybierz przycisk Poproś o dostęp – *Wygeneruj link do pobrania plików* 

| Plik |                                                        |
|------|--------------------------------------------------------|
| P    | Wygeneruj link do pobrania plików<br>134544 (cz.1).pdf |
|      | 134544 (cz. 2).pdf                                     |

Uwaga: Do każdego pliku należy poprosić o osobny dostęp. Jeżeli chcesz uzyskać wgląd w całą książkę Poproś o dostęp do każdego pliku w opisie.

4. Uzupełnij formularz zgłoszenia.

Uwaga: W zgłoszeniu użyj swojego adresu w domenie upwr.edu.pl. Niepoprawnie wypełnione zgłoszenia nie będą realizowane.

| Zgł     | oszenie prośby o wygenerowanie linku do pobra | inia plików | × |
|---------|-----------------------------------------------|-------------|---|
| Email * | mail.uczelni@upwr.edu.pl                      |             |   |
| Opis    |                                               |             |   |
| Wyśli   |                                               |             |   |

#### Udzielanie dostępu

5. Na wskazany adres mailowy otrzymasz potwierdzenie zgłoszenia prośby.

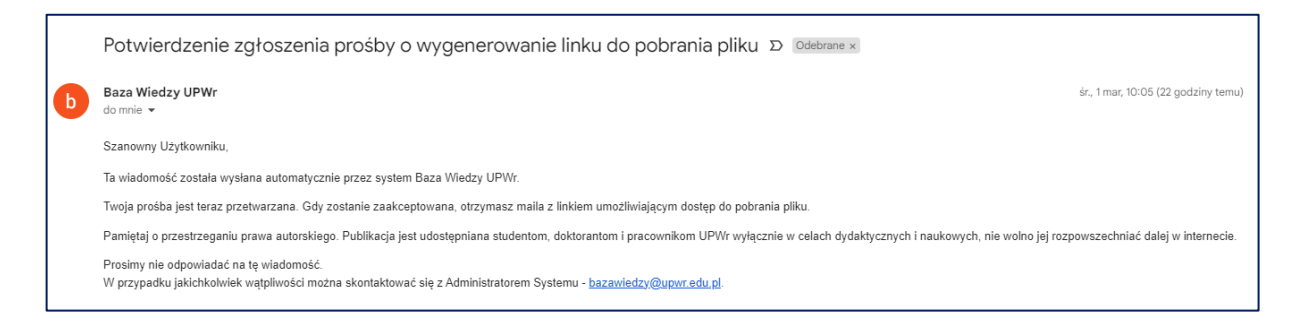

Uwaga: Realizacja zgłoszenia może trwać 1-2 dni robocze.

6. Link z dostępem do materiału otrzymasz po akceptacji prośby przez Administratora Systemu. Link będzie aktywny do końca semestru, w którym została przesłana prośba.

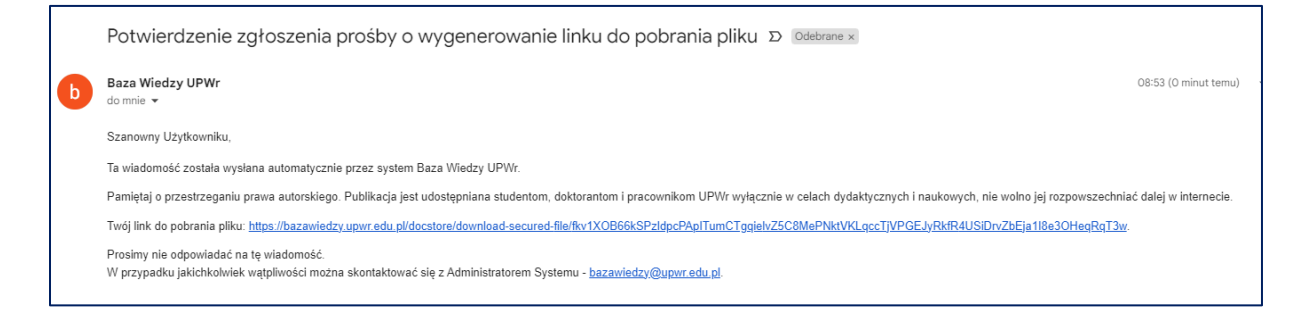

Pamiętaj o przestrzeganiu prawa autorskiego. Publikacje są udostępniane studentom, doktorantom i pracownikom UPWr wyłącznie w celach dydaktycznych i naukowych, nie wolno ich rozpowszechniać dalej w internecie.

#### Filtrowania materiałów dydaktycznych

Dostępne są dodatkowe opcje filtrowania zasobów:

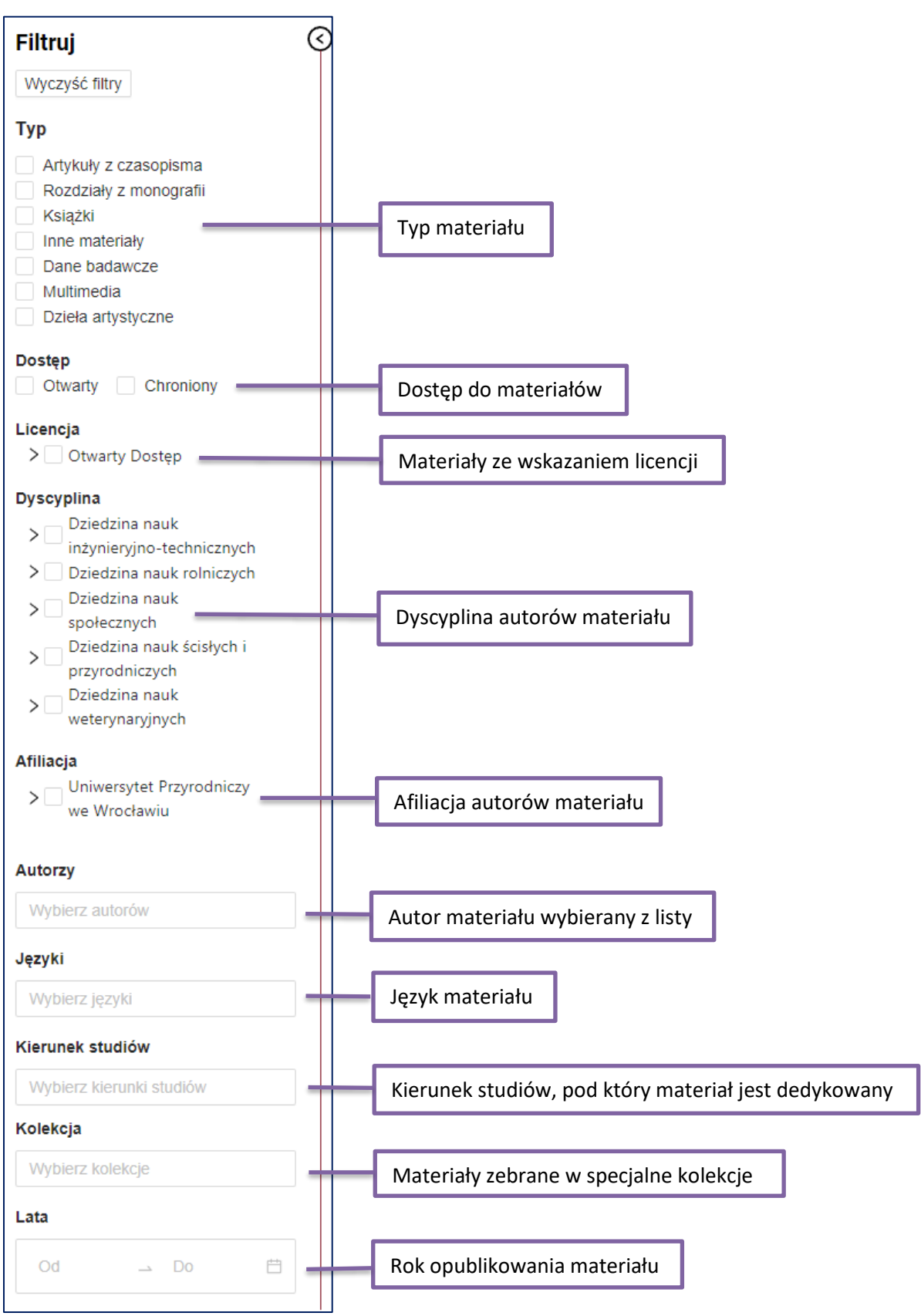

Instrukcja przygotowana przez Dział Dokumentacji i Informacji Naukowej, Biblioteka Główna Uniwersytetu Przyrodniczego we Wrocławiu